## ขั้นตอนการชำระเงินบำรุงการศึกษาโรงเรียนพิจิตรพิทยาคม ผ่าน กรุงไทยเน็ตแบงค์ กรุงไทยเน็กซ์

## \*\*\*\*\*

แอพพลิเคชั่น **กรุงไทยเน็กซ์** สามารถใช้งานได้ทั้งทาง **โทรศัพท์มือถือ** และ **เครื่องคอมพิวเตอร์** 

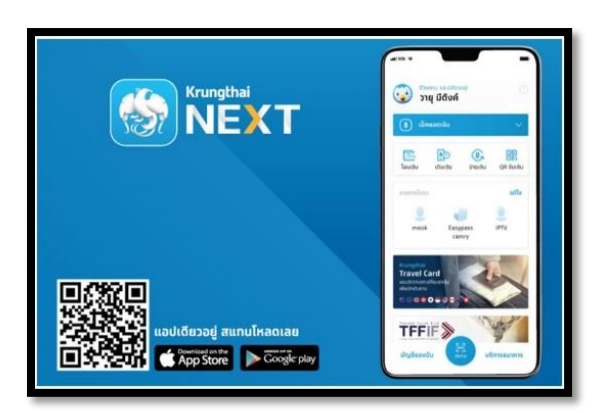

เข้าแอพพลิเคชั่น กรุงไทยเน็กซ์ เลือกหัวข้อ "จ่ายเงิน"

| ชีวิตครบ แอปเดียวอยู่    |                                      |                      |                             |
|--------------------------|--------------------------------------|----------------------|-----------------------------|
| ( 😫 เช็คยอดเ             | งิน                                  |                      | $\sim$                      |
| 🔄 🖡                      | ๋<br>๋<br>๋<br>๋<br>๋<br>๋<br>๋<br>๋ | <b>฿</b><br>จ่ายเงิน | ្កា<br>្តេក្តា<br>QR ទ័បសើប |
| ຄອບເຈັບໄມ່ໃช້ບັດs<br>500 | 90                                   | 0                    | จาทบัญชีหลัท<br><b>ระบุ</b> |
| เมนูสัดรายการโปรเ<br>    | n                                    |                      |                             |
| บัญชีของฉัน              | E aur                                |                      | ริการธนาคาร                 |

2. ระบบจะให้ "ใส่รหัส pin" เพื่อชำระงิน

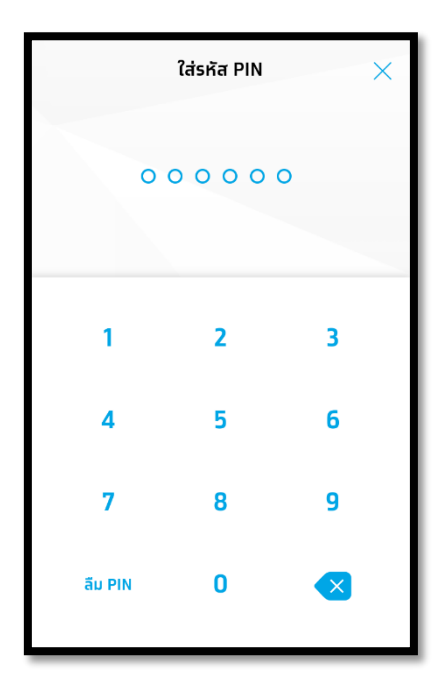

เลือก หมวดหมู่ โดยใช้การค้นหาชื่อ โรงเรียนพิจิตรพิทยาคม หรือรหัส 80253

| จ่ายเงิน 🛛 🗙                                                     |         |          |  |  |
|------------------------------------------------------------------|---------|----------|--|--|
| จาทบัญชี                                                         |         |          |  |  |
|                                                                  |         | ~        |  |  |
| ไปยัง                                                            |         |          |  |  |
| รายทารโปรด                                                       | ยอดนิยม | หมวดหมู่ |  |  |
| 80253                                                            |         | Q        |  |  |
| ទি <b>โรงเรียนพิจิตรพิทยาคม (80253)</b><br>สถาบันการศึกษา/สัมมนา |         |          |  |  |
|                                                                  |         |          |  |  |
|                                                                  |         |          |  |  |
|                                                                  |         |          |  |  |

## 4. ใส่ข้อมูลส่วนตัว ดังนี้

- 1. เลขประจำตัวนักเรียน 5 หลัก ของนักเรียน
- 2. ชั้นปี/ห้อง (ตามใบ Pay In)
- ชื่อ นามสกุล ของนักเรียน (หมายเหตุ ต้องไม่เกิน 20 ตัวอักษร โดยไม่ต้องใส่คำนำหน้าชื่อ

## ถ้ายังเกินให้ตัดนามสกุลจากท้ายมา)

4. จำนวนเงินที่ต้องชำระ

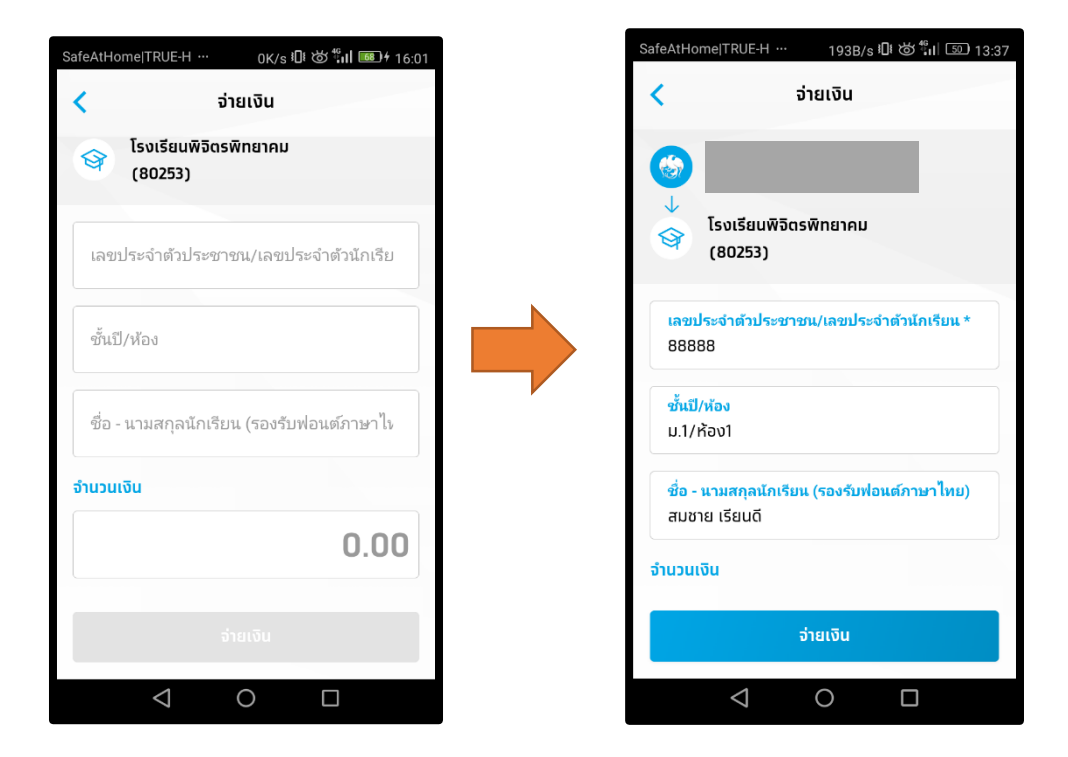

5. ระบบจะให้กดรหัส pin อีกครั้ง เพื่อทำการยืนยันการชำระเงิน

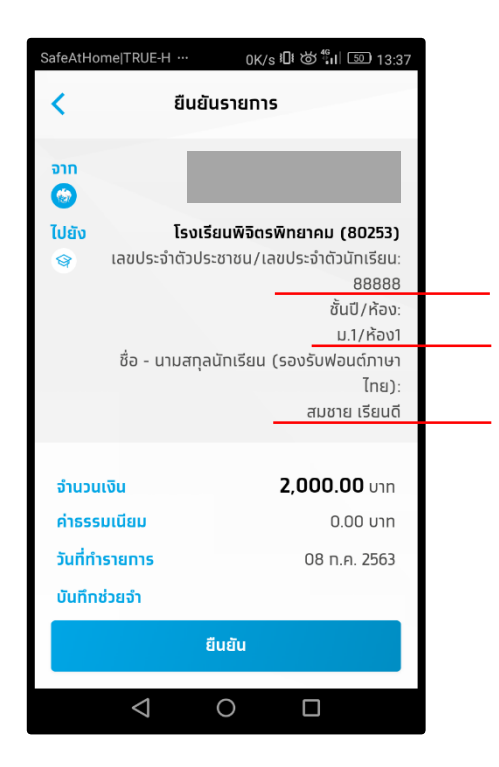

 เมื่อทำการชำระเงินเสร็จแล้ว ระบบจะทำการบันทึกใบสลิปไว้เป็นไฟล์รูปภาพ โปรดพิมพ์ใบสลิปออกมา เพื่อเป็นหลักฐานและนำส่ง เพื่อเป็นหลักฐานในการชำระเงิน